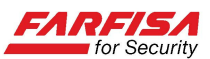

# GUIDA ALL'ABILITAZIONE DELL'INSTALLAZIONE DEI CONTROLLI ACTIVEX

Al fine di poter visualizzare le immagini provenienti dai DVR che supportano la connessione via browser Internet Explorer, è necessario, solo alla prima connessione, effettuare il download del controllo ActiveX contenuto nella pagina.

Il controllo ActiveX è un plug in che consente l'interazione tra l'utente e la pagina web.

Solitamente la procedura è automatica ma, a causa delle impostazioni di sicurezza del sistema operativo o del browser stesso, è possibile che ne venga impedita l'installazione dal PC stesso con conseguente impossibilità di visualizzare la pagina stessa.

Premesse:

- Fare riferimento al manuale di istruzioni per la corretta configurazione dei parametri TCP/IP per la connessione in rete del video registratore.
- In questa giuda si presuppone che, nel caso di una connessione remota, router e firewall siano stati configurati correttamente in funzione di tutte le porte TCP utilizzate dal DVR.

### Windows XP/Vista/7/8:

A. Aprire Internet Explorer e selezionare l'opzione "Strumenti"  $\rightarrow$  "Opzioni Internet..."

| 🖉 Pagina vuota - Windows Interi    | net Explorer                                                               |                                   |  |  |  |
|------------------------------------|----------------------------------------------------------------------------|-----------------------------------|--|--|--|
| 🗿 💿 🔹 about blank                  | 🖓 😳 🖉 about:blank                                                          |                                   |  |  |  |
| File Modifica Visualizza Preferiti | Strumenti ?                                                                |                                   |  |  |  |
| 🚖 Preferiti                        | Elimina cronologia esplorazioni                                            | CTRL+MAJUSC+CANC<br>CTRL+MAJUSC+P |  |  |  |
| 🖉 Pagina vuota                     | Riapri ultima sessione di ricerca                                          | CINETIMOSETT                      |  |  |  |
|                                    | InPrivate Filtering<br>Impostazioni InPrivate Filtering                    | CTRL+MAJUSC+F                     |  |  |  |
|                                    | Blocco popup<br>Filtro SmartScreen                                         | :                                 |  |  |  |
|                                    | Gestione componenti aggiuntivi                                             |                                   |  |  |  |
|                                    | Vesuelizzazione Compatibilità<br>Impostazioni Vesuelizzazione Competibilit | tà .                              |  |  |  |
|                                    | Sottoscrizione al feed<br>Individuazione Feed                              | ,                                 |  |  |  |
|                                    | Windows Update                                                             |                                   |  |  |  |
|                                    | Strumenti di sviluppo                                                      | F12                               |  |  |  |
|                                    | Windows Messenger<br>Diagnostica problemi di connessione                   |                                   |  |  |  |
|                                    | designed between the                                                       |                                   |  |  |  |

B. Selezionare la linguetta "Protezione", quindi fare click su "Siti attendibili" e poi su "Siti":

| Connessioni           | Pro                                                                                                    | grammi                                                                                                 | Avanzate                                                                           |  |
|-----------------------|----------------------------------------------------------------------------------------------------|----------------------------------------------------------------------------------------------------|------------------------------------------------------------------------------------|--|
| Generale              | Sicurezza                                                                                                    | Privacy                                                                                                | Contenuto                                                                          |  |
| zionare l'area di     | cui visualizzare o                                                                                                    | modificare le impo                                                                                     | stazioni.                                                                          |  |
| Internet Intr         | anet locale Siti a                                                                                                    | ttendibili Siti                                                                                        | con                                                                                |  |
| Siti atter            | dibili                                                                                                    | 1000                                                                                                   | LIOT II                                                                            |  |
| Area riserv           | ata ai siti Web co                                                                                                    | nsiderati non                                                                                          | Siti                                                                               |  |
| pericolosi p          | per il computer o i                                                                                                    | file.                                                                                                  |                                                                                    |  |
| L'area cont           | tiene siti Web.                                                                                                    |                                                                                                    |                                                                                    |  |
| vello di sicurezza    | per l'area                                                                                                    |                                                                                                    |                                                                                    |  |
| Livelli consentiti    | per questa area:                                                                                                    | Tutti                                                                                                  |                                                                                    |  |
| Media                 |                                                                                                    |                                                                                                    |                                                                                    |  |
| - Ric<br>cont<br>- Co | hiesta di conferma<br>enuto non sicuro<br>ntrolli ActiveX non                                                                         | a prima di eseguiro<br>I firmati non conse                                                             | e il download di<br>entiti                                                         |  |
| - Ric<br>cont<br>- Co | hiesta di conferma<br>enuto non sicuro<br>ntrolli ActiveX non<br>alità protetta (richi                                                | a prima di eseguiri<br>i firmati non conse<br>iede il riavvio di Ir                                    | e il download di<br>entiti<br>ternet Explorer)                                     |  |
| Attiva moda           | hiesta di conferma<br>enuto non sicuro<br>ntrolli ActiveX non<br>alità protetta (richi<br>vello personalizzat                         | a prima di eseguir<br>Infirmati non conse<br>Iiede il riavvio di In<br>Ito                             | e il download di<br>entiti<br>ternet Explorer)<br>ello predefinito                 |  |
| Attiva moda           | hiesta di conferma<br>enuto non sicuro<br>ntrolli ActiveX non<br>alità protetta (richi<br>vello personalizzat<br>Ripristina livello   | a prima di eseguiri<br>i firmati non conse<br>iede il riavvio di In<br>to Live<br>predefinito per tu   | e il download di<br>intiti<br>ternet Explorer)<br>ello predefinito<br>itte le aree |  |
| - Ric<br>cont<br>- Co | hiesta di conferma<br>enuto non sicuro<br>ntrolli ActiveX non<br>alità protetta (richi<br>vello personalizzat<br>Ripristina livello   | a prima di eseguiri<br>firmati non conse<br>iede il riavvio di In<br>to<br>Live<br>predefinito per ta  | a il download di<br>antiti<br>ternet Explorer)<br>ello predefinito<br>tte le aree  |  |
| Attiva moda           | hiesta di confermi<br>enuto non sicuro<br>ntrolli ActiveX non<br>olità protetta (richi<br>vello personalizzat<br>Ripristina livello   | a prima di eseguiri<br>firmati non conse<br>liede il riavvio di In<br>to<br>Live<br>predefinito per tu | a il download di<br>ntiti<br>ternet Explorer)<br>ello predefinito<br>Itte le aree  |  |
| Attiva moda           | hiesta di conferme<br>enuto non sicuto non<br>trolli ActiveX non<br>lità protetta (richi<br>vello personalizzat<br>Ripristina livello | a prima di eseguiri<br>n firmati non conse<br>iede il riavvio di In<br>to<br>predefinito per tu        | e il download di<br>ntiti<br>ternet Explorer)<br>ello predefinito<br>tte le aree   |  |

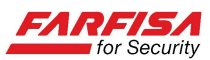

| iti attendibili                                                                                       | X                                                        |
|----------------------------------------------------------------------------------------------------|----------------------------------------------------------|
| È possibile aggiungere e rimuove<br>Tutti i siti Web compresi nell'area<br>impostazioni di sicurezza. | re siti Web da questa area.<br>utilizzeranno le relative |
| Aggiungi il sito Web all'area:                                                                        |                                                          |
| 1                                                                                                    | Aggiungi                                                 |
| Siti Web:<br>http://192.168.1.100                                                                     | Rimuovi                                                  |
| Richiedi verifica server (https:) per tu                                                              | tti i siti dell'area                                     |
|                                                                                                    | Chiudi                                                   |
|                                                                                                    |                                                          |

- ✓ Inserire l'indirizzo IP del DVR e cliccare su "aggiungi" in modo che venga copiato nell'area al centro della finestra.
- ✓ Prestare attenzione che l'opzione "Richiedi verifica server (https:) per tutti i siti dell'area" sia <u>disabilitata</u>, altrimenti non sarà possibile proseguire.

C. Sempre con l'opzione "Siti attendibili" selezionata fare click sul pulsante "Livello personalizzato":

| Connession        | i Prog                                                                | grammi                                 | Avanzate                |
|-------------------|-----------------------------------------------------------------------|----------------------------------------|-------------------------|
| Generale          | Sicurezza                                                             | Privacy                                | Contenuto               |
| ezionare l'area   | a di cui visualizzare o i                                             | modificare le impos                    | stazioni.               |
| Internet I        | intranet locale Siti at                                               | ttendibili Siti o<br>restri            | zioni                   |
| Siti att          | endibili                                                              |                                        | Siti                    |
| Area ris          | ervata ai siti Web cor                                                | nsiderati non 📃                        | JIU                     |
| - pericolo        |                                                                       | mc -                                   |                         |
| L'area c          | ontiene siti Web.                                                     |                                        |                         |
| ivello di sicure: | zza per l'area                                                        |                                        |                         |
| Livelli consent   | titi per questa area: 1                                               | Tutti                                  |                         |
|                   | Richiesta di conferma<br>ontenuto non sicuro<br>Controlli ActiveX non | prima di eseguire<br>firmati non conse | il download di<br>ntiti |
| 🔲 Attiva m        | odalità protetta (richi                                               | ede il riavvio di Int                  | ernet Explorer)         |
|                   | Livello personalizzat                                                 | o Live                                 | lo predefinito          |
|                   | Ripristina livello                                                    | predefinito per tu                     | tte le aree             |
|                   |                                                                       |                                        |                         |
|                   |                                                                       |                                        |                         |
|                   |                                                                       |                                        |                         |

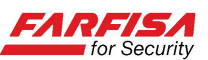

D. Scorrere l'elenco delle opzioni sino a "<u>Scarica controlli ActiveX con firma elettronica</u>" e "<u>Scarica controlli ActiveX senza firma elettronica</u>" e impostarli su "Attiva" o "Chiedi conferma"<sup>1</sup>.

| 0.44                              | Hus /                                           | -    |
|-----------------------------------|-------------------------------------------------|------|
| O Act                             | ova                                             | 1    |
| Pichied                           | ta di conferma automatica ner controlli Active? |      |
| O Att                             | tiva                                            |      |
| Dis                               | attiva                                          |      |
| Scarica                           | a controlli ActiveX con firma elettronica       |      |
| O Att                             | tiva (non protetto)                             |      |
| () ON                             | iedi conferma (consigliato)                     |      |
| O Dis                             | attiva                                          |      |
| State                             | controli Activex senza firma elettronica        |      |
| O AC                              | tiva (non protetto)                             |      |
| O Dis                             | attiva (nonsialiato)                            |      |
| Download                          | and a feel adjuscoly                            |      |
| Covenio                           | oad dei caratteri                               |      |
| @ AH                              | Hus                                             | 1    |
|                                   |                                                 |      |
| *Richiede un riav                 | vvio di Internet Explorer                       |      |
|                                   | ionalizzate                                     |      |
| Impostazioni pers                 |                                                 |      |
| Impostazioni pers<br>Reimposta a: | Markovaka (markefinita)                         | - A. |
| Impostazioni pers<br>Reimposta a: | Medio-aka (predefinita)                         | .a., |
| Impostazioni pers<br>Reimposta a: | Medio-alta (predefinita)                        | a    |
| Impostazioni pers<br>Reimposta a: | Medo-aka (predefinita)                          | a    |
| Impostazioni pers<br>Reimposta a: | Medio-aka (predefinita)                         | a    |

Confermare le modifiche:

| E. | Nella caso   | o in cui i | il PC ı | utilizzato | o per la visu | alizzazione s | sia basa | ato sul sis | stema op | erativo | ) Vista |
|----|--------------|------------|---------|------------|---------------|---------------|----------|-------------|----------|---------|---------|
| 0  | Windows      | 7/8/10     | può     | essere     | necessario    | disabilitare  | l'User   | Account     | Control  | (UAC)   | come    |
| sp | oiegato di s | seguito    |         |            |               |               |          |             |          |         |         |

#### E.1 Windows Vista:

Fare click sul pulsante with di Windows e quindi selezionare "Pannello di controllo", digitare la parola "UAC" nella casella di ricerca presente in alto a destra per visualizzare questa finestra:

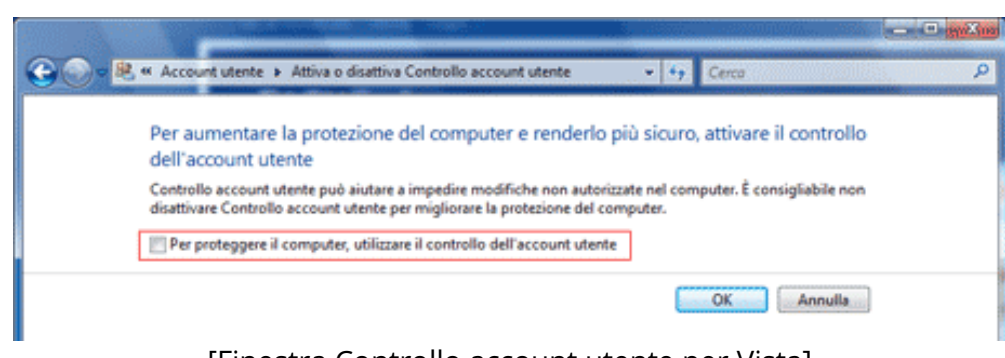

<sup>[</sup>Finestra Controllo account utente per Vista]

<sup>&</sup>lt;sup>1</sup> La struttura ed il numero delle voci disponibili in questa finestra posso differire in funzione della propria versione di Windows e dalla versione di Internet Explorer.

Una volta installato correttamente il controllo ActiveX nel PC per la visualizzazione è possibile ripristinare la configurazione dei controlli ActiveX originale.

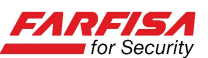

- Togliere il segno di spunta dall'opzione "Per proteggere il computer, utilizzare il controllo dell'account utente".
- ✓ Fare click su OK e riavviare il PC.

## E.2 Windows 7/8/10:

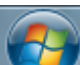

Fare click sul pulsante i di Windows e quindi selezionare "Pannello di controllo", digitare la parola "UAC" nella casella di ricerca presente in alto a destra e quindi fare click sull'opzione "Modifica le impostazioni di Controllo dell'account utente":

| 5  | Scegliere i casi i                         | in cui si desidera ricevere la notifica di modifiche al compu                                          | ter   |
|----|--------------------------------------------|----------------------------------------------------------------------------------------------------|-------|
| 0  | Controllo dell'accou<br>programmi potenzia | nt utente consente di evitare l'esecuzione di modifiche nel computer da par<br>Imente dannosi.         | te di |
| í. | Ulteriori informazion                      | i sulle impostazioni di Controllo dell'account utente                                                  |       |
|    | Notifica sempre                            |                                                                                                    |       |
|    |                                            | Non notificare l'utente quando:                                                                        |       |
| 1  |                                            | <ul> <li>Un programma tenta di installare software o di<br/>eseguire modifiche nel computer</li> </ul> |       |
| /  |                                            | L'utente modifica le impostazioni di Windows                                                           |       |
|    |                                            | Scelta sconsigliata. Selezionare guesta opzione solo                                                   |       |
|    | 7                                          | se è necessario utilizzare programmi non certificati<br>per Windows 7 perché non supportano Controllo  |       |

[Finestra Controllo account utente per Windows 7]

- ✓ Posizionare la barra verticale al minimo (Non notificare mai).
- ✓ Fare click su OK e riavviare il PC.

F. Riavviare Internet Explorer e digitare nuovamente l'indirizzo IP del proprio DVR.

#### F.1 Nota per gli utenti di Internet Explorer 9/10:

E' possibile che utilizzando queste versioni di browser, nonostante la corretta installazione del controllo ActiveX, la pagina web non venga visualizzata correttamente o venga visualizzata in modo disordinato.

In questo caso è necessario fare click sul pulsante "Visualizzazione compatibilità" che ottimizza la visualizzazione di pagine ottimizzate per versioni di browser precedenti.

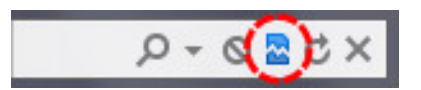

Il browser memorizzerà l'impostazione per questo sito e alla connessione successiva non sarà necessario fare click nuovamente su questo pulsante. Al termine, ricaricare la pagina web del DVR.

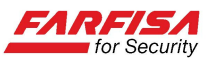

#### F.2 Nota per gli utenti di Internet Explorer 11:

E' possibile che utilizzando questa versione di browser, nonostante la corretta installazione del controllo ActiveX, la pagina web non venga visualizzata correttamente o non venga visualizzata affatto. Selezionare la voce "Impostazione Visualizzazione Compatibilità" nel menù "Strumenti" di Internet Explorer per visualizzare la finestra seguente.

| Sito Web da aggiungere:                                                         | Aggiungi            |
|---------------------------------------------------------------------------------|---------------------|
| Siti Web aggiunti in Visualizzazione Co                                         | mpatibilità:        |
| 192.168.1.100                                                                   | Rimuovi             |
|                                                                                 |                     |
| ✓ Visualizza siti Intranet in Visualizza ✓ Usa elenchi di compatibilità Microsc | zione Compatibilità |
|                                                                                 | C                   |

Anche in questo caso, fare click sul pulsante "Aggiungi" in modo che l'indirizzo del DVR a cui connettersi venga copiato nell'area al centro, prestando attenzione che le due opzioni sotto ("Visualizza siti Intranet in Visualizzazione Compatibilità" e "Usa elenchi di compatibilità Microsoft") siano entrambe selezionate.

Infine, selezionare l'opzione "Sicurezza" dal menù "Strumenti" e verificare che l'opzione "ActiveX Filtering" non sia selezionata.

| ク・C 🧔 Pagina vuota 🛛 🗙                                                | በ 🕁 🏶                                                                                     |
|-----------------------------------------------------------------------|-------------------------------------------------------------------------------------------|
|                                                                       | Stampa ><br>File ><br>Zoom (90%)                                                          |
| Elimina cronologia esplorazioni CTRL+MAIUSC+CANC                      | Sicurezza >                                                                               |
| InPrivate Browsing CTRL+MAIUSC+P<br>Attiva Protezione da monitoraggio | Aggiungi il sito al menu Start<br>Visualizza download CTRL+J                              |
| ActiveX Filtering                                                     | Gestione componenti aggiuntivi<br>Strumenti di sviluppo F12<br>Vai ai siti aggiunti       |
| Controlla il sito Web                                                 | Impostazioni Visualizzazione Compatibilità                                                |
| Disattiva filtro SmartScreen<br>Segnala sito Web come non sicuro      | Segnala problemi con il sito Web<br>Opzioni Internet<br>Informazioni su Internet Explorer |

Al termine, ricaricare la pagina web del DVR.

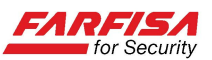

# F.3 Nota per gli utenti di Windows 10:

Le nuove versioni di sistema operativo Windows includono un nuovo browser (Microsoft Edge) che non supporta i controlli ActiveX.

Per questo motivo si consiglia di installare il browser Internet Explorer 11 ancora disponibile e supportato per la visualizzazione della pagina web del DVR seguendo le indicazioni riportate nelle pagine precedenti.